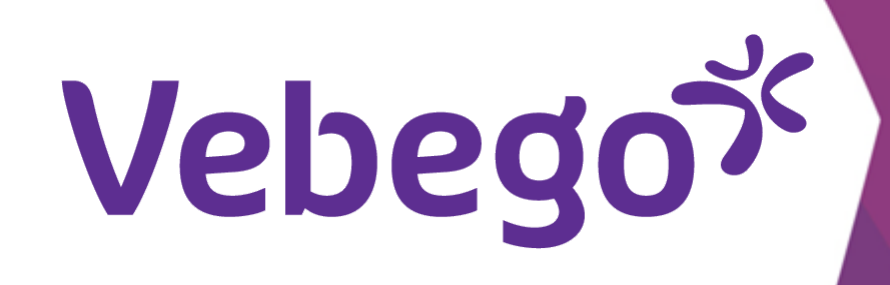

# Submit declarations via myafas.vebego.com

This instruction card shows you how to submit a declaration via MyAFAS . We show you how to claim travel expenses and how to claim parking expenses with a receipt.

- What do you need? your mobile phone, computer or tablet

#### Log in 1

- Open the internet and go to website myafas.vebego.com. Login with
- your username and password.

| Go to | Mijn Ge | egeven                        | S                                                                                                    |                                                                                                    |                                                                                                    |                                                                                                    |                                                                                                    |                                                                                                    |                                                                                                    |                                                                                                    |
|-------|---------|-------------------------------|----------------------------------------------------------------------------------------------------|----------------------------------------------------------------------------------------------------|----------------------------------------------------------------------------------------------------|----------------------------------------------------------------------------------------------------|----------------------------------------------------------------------------------------------------|----------------------------------------------------------------------------------------------------|----------------------------------------------------------------------------------------------------|----------------------------------------------------------------------------------------------------|
|       | vebego  |                               | Mijn Startpagina                                                                                                 | Mijn Gegevens Mijn Medev                                                                                                    | erkers HR                                                                                                    | PA PY F(A)B                                                                                                    | Mijn Hulp & Info                                                                                                    | Dashboard autor                                                                                                    | isatie                                                                                                    |                                                                                                    |
|       |         | Welkom op                     | MyAFAS                                                                                                    |                                                                                                    |                                                                                                    |                                                                                                    |                                                                                                    |                                                                                                    |                                                                                                    |                                                                                                    |
|       |         | Op deze<br>de status va<br>aa | Goedemiddag<br>e pagina vind je al jouw open<br>an de door jou ingestuurde ta<br>an de rechterkant kun je snel a | staande taken en<br>ken. Met de knoppen<br>aan de slag.                                                                                                    |                                                                                                    | <b>E</b> EEI<br>Mijn Loonstroken                                                                                                    | Mijn dossier                                                                                                    | Declaraties                                                                                                    | Vakantie verlof<br>aanvragen                                                                                                    | Digitaal dossier                                                                                                    |
|       |         | Mijn taken •<br>Ingestuurd 30 | Mijn ingestuurde taken <a>Alle</a> Onderwerp <a>xx</a>                                                           | signalen 🕘 Alle taken 🐲 Mijn                                                                                                    | signalen 🗿 Poc                                                                                                    | tket 🕑                                                                                                    | Betreft me                                                                                                    | Betreft medewerker                                                                                                    | Org. eenheid                                                                                                    |                                                                                                    |
|       |         | Dit filter levert             | geen resultaten op.                                                                                              |                                                                                                    |                                                                                                    |                                                                                                    |                                                                                                    |                                                                                                    |                                                                                                    |                                                                                                    |
|       | Goto    | Go to Mijn Ge                 | Go to Mijn Gegeven<br>Vebego<br>Welkom op<br>de status va<br>aa                                                  | Go to Mijn Gegevens<br>Vebego<br>Win Startpain<br>Welkom op MyAFAS<br>Op deze pagina vind je al jouw open<br>de status van de door jou ingestuurde ta<br>aan de rechterkant kun je snel | Go to Mijn Gegevens<br>Vebeo<br>Vebeo<br>Velkom op MyAFAS<br>De deze pagina vind je al jouw openstaande taken en<br>de status van de door jou ingestuurde taken. Met de knoppen<br>aan de rechterkant kun je snel aan de slag. | So to Mijn Gegevens         Vebegov         Viji Statpari         Viji Statpari <td< th=""><th>Go to Mijn Gegevens         Wijn Startpaan         Wijn Gegevens         Wijn Gegevens         Wijn Gegevens         Wijn Gegevens         Wijn Medewerkers         Wijn Startpaan         Wijn Medewerkers         Wijn Medewerkers         Wijn Medewerkers         Wijn Medewerkers         Wijn Medewerkers         Wijn Medewerkers         Wijn Medewerkers         Wijn Medewerkers         Wijn Medewerkers         Wijn Medewerkers         Mijn Medewerkers         Mijn Medewerkers         Wijn Medewerkers         Wijn Medewerkers         Wijn Medewerkers         Wijn Medewerkers         Wijn Medewerkers         Wijn Medewerkers         Wijn Medewerkers         Wijn Medewerkers         Wijn Medewerkers         Wijn Medewerkers         Wijn Medewerkers         Wijn Medewerkers</th><th>Go to Mijn Gegevens         Vebego*         Wijn Startpage         Wijn Startpage         Wijn Startpage         Wijn Startpage         Wijn Startpage         Wijn Startpage         Wijn Startpage         Wijn Startpage         Wijn Startpage         Wijn Startpage         Wijn Startpage         Wijn Startpage         Wijn Startpage         Op dece pagina vind je al jouw openstaande taken en<br/>de status van de door jou ingestuurde taken. Met de knoppen<br/>aan de rechterkaant kun je snel aan de stage.         Wijn Startpage         Wijn startpage         Wijn startpage         Wijn startpage         Wijn startpage         Wijn startpage         Wijn startpage         Wijn startpage         Wijn startpage         Wijn startpage         Wijn startpage         Wijn startpage         Wijn startpage         Wijn startpage         Wijn startpage</th><th>Go to Mijn Gegevens         Vebegoč         Viji Statuallo       Viji Gegevens       Viji Modevertes       IR       P. P. Y. (A)       Viji Hulp 4. Mo       Desitoard autor         Welkom op MyAFAS         Og deze pogins vind je tel jouw operateande taken en<br/>de status van de door jou ingestuurde taken. Met de koopen<br/>aen de rechterkent kun je snel en de sige.       Viji I suget autor       Viji I suget autor       Vijii</th><th>So to Mijn Gegevens         Vebesov         Nin Satuali       Nin Gegevens       Nin Medweckes       Nin Nin V       Pij V       Nijn Hulp 4. Brit       Desklooad autorbatte         Oktom op MyAFAS         Die deer pagina vind je ei Jouv openstande teken Ret de konopen<br/>san de rechterraat kun je snel aan de slag.       Nijn desire       Nijn desire       Offen       Offen       Offen         Vipleter       Nijn desire       Nijn desire       Nijn desire       Offen       Offen&lt;</th></td<> | Go to Mijn Gegevens         Wijn Startpaan         Wijn Gegevens         Wijn Gegevens         Wijn Gegevens         Wijn Gegevens         Wijn Medewerkers         Wijn Startpaan         Wijn Medewerkers         Wijn Medewerkers         Wijn Medewerkers         Wijn Medewerkers         Wijn Medewerkers         Wijn Medewerkers         Wijn Medewerkers         Wijn Medewerkers         Wijn Medewerkers         Wijn Medewerkers         Mijn Medewerkers         Mijn Medewerkers         Wijn Medewerkers         Wijn Medewerkers         Wijn Medewerkers         Wijn Medewerkers         Wijn Medewerkers         Wijn Medewerkers         Wijn Medewerkers         Wijn Medewerkers         Wijn Medewerkers         Wijn Medewerkers         Wijn Medewerkers         Wijn Medewerkers | Go to Mijn Gegevens         Vebego*         Wijn Startpage         Wijn Startpage         Wijn Startpage         Wijn Startpage         Wijn Startpage         Wijn Startpage         Wijn Startpage         Wijn Startpage         Wijn Startpage         Wijn Startpage         Wijn Startpage         Wijn Startpage         Wijn Startpage         Op dece pagina vind je al jouw openstaande taken en<br>de status van de door jou ingestuurde taken. Met de knoppen<br>aan de rechterkaant kun je snel aan de stage.         Wijn Startpage         Wijn startpage         Wijn startpage         Wijn startpage         Wijn startpage         Wijn startpage         Wijn startpage         Wijn startpage         Wijn startpage         Wijn startpage         Wijn startpage         Wijn startpage         Wijn startpage         Wijn startpage         Wijn startpage | Go to Mijn Gegevens         Vebegoč         Viji Statuallo       Viji Gegevens       Viji Modevertes       IR       P. P. Y. (A)       Viji Hulp 4. Mo       Desitoard autor         Welkom op MyAFAS         Og deze pogins vind je tel jouw operateande taken en<br>de status van de door jou ingestuurde taken. Met de koopen<br>aen de rechterkent kun je snel en de sige.       Viji I suget autor       Viji I suget autor       Vijii | So to Mijn Gegevens         Vebesov         Nin Satuali       Nin Gegevens       Nin Medweckes       Nin Nin V       Pij V       Nijn Hulp 4. Brit       Desklooad autorbatte         Oktom op MyAFAS         Die deer pagina vind je ei Jouv openstande teken Ret de konopen<br>san de rechterraat kun je snel aan de slag.       Nijn desire       Nijn desire       Offen       Offen       Offen         Vipleter       Nijn desire       Nijn desire       Nijn desire       Offen       Offen< |

**Go to Declaraties** 3

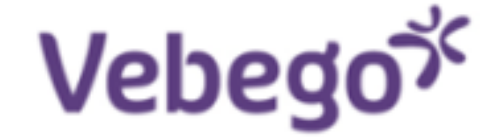

#### Mijn Hulp & Info Mijn Startpagina Mijn Gegevens

Home » Mijn Gegevens

#### Medewerker stamkaart

Op deze pagina kun je jouw eigen gegevens en personeelsdossier inzien.

| <b>Personalia</b><br>Naam<br>Voorletters<br>Roepnaam           | Doortje Vakantie<br>D.<br>Doortje | <b>2</b> | <b>Persoonlijke gegevens</b><br>Bekijk hier jouw gegevens.<br>Ga verder »                        | Ŀ | <b>Verlofportaal</b><br>Er even tussenuit? Vraag hier je verlof aan!<br>Ga verder »                           |
|----------------------------------------------------------------|-----------------------------------|----------|--------------------------------------------------------------------------------------------------|---|----------------------------------------------------------------------------------------------------|
| Geslacht<br>Taal<br><b>Contactgegevens werk</b><br>Mobiel werk | Vrouw                             | THE R    | <b>Ouderverlof portaal</b><br>Regel alles rond Geboorte- en<br>Ouderschapsverlof.<br>Ga verder » |   | Proforma berekening<br>Wat betekent meer of minder werken voor<br>jouw loon? Bereken het hier.<br>Ga verder » |
| E-mail werk<br>Telefoonnr. werk<br>Personeelsnummer<br>1002290 | vebegocleaningservices@example.nl |          | <b>Aanvraag werkgeversverklaring</b><br>Vraag hier een werkgeversverklaring aan.<br>Ga verder »  |   | <b>Declaraties</b><br>Dien hier jouw declaratie in.<br>Ga verder »                                            |

#### Leidinggevende

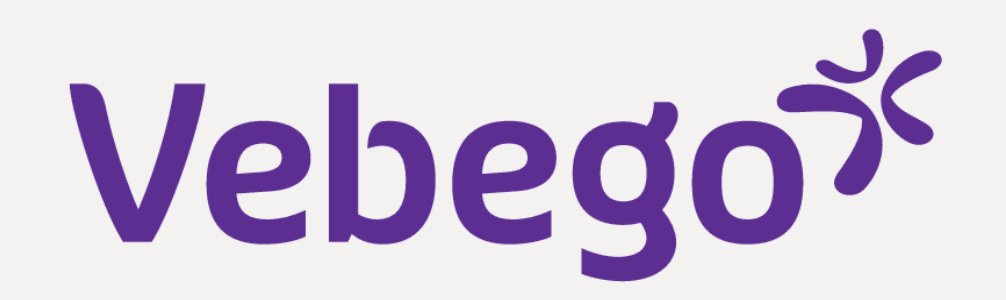

## 4 Mijn declaraties (My declarations)

In this screen, you can choose from different declaration types. You can also find the status of your submitted declarations and your favourite trips here.

| Wijn degevens * Wijn declaratedes         Mijn declaraties         Waskosten         Image: Mijn degevens * Mijn declaratedes         Mijn declaraties       Makerialen & Middelen (D)         Declareer waskosten per kliogram.<br>Ga verder *       Makerialen & Middelen (D)         Reiskosten (D)       Parkeer, tol- en veerkosten       Wijn declarate       Makerialen & Middelen. (D)         Kliometers en openbear verves.       Parkeer, tol- en veerkosten       Wijn declarate       Makerialen de middelen.<br>Ga verder *                                                                                                    | Vebego್                                                     | Mijn Startpagina                                                                 | Mijn Gegevens | Mijn Hulp & Info                                                                              |                                                                                                    |
|----------------------------------------------------------------------------------------------------|-------------------------------------------------------------|----------------------------------------------------------------------------------|---------------|-----------------------------------------------------------------------------------------------|----------------------------------------------------------------------------------------------------|
| Reiskosten (D)       Parkeer-, tol- en veerkosten       Vaskosten       Declareer       Materialen & Middelen (D)       Declareer hier de gemaakte kosten         Kilometers en openbaar vervoer.       Kosten voor parkeren, tol-woor parkeren, tol-woor parkeren, tol | Home * Mijn Gegevens * Mijn declaraties<br>Mijn declaraties |                                                                                  |               |                                                                                               |                                                                                                    |
| Reiskosten (D)       Parkeer-, tol- en veerkosten       VOG declaratie       Overig (D)         Kilometers en openbaar vervoer.       Kosten voor parkeren, tolwegen en de       Een VOG aangevraagd en betaald?<br>Declareer je kosten hier.       Overige gemaakte kosten kun je hier<br>declareren.                                                                                                    |                                                             |                                                                                  |               | Waskosten<br>Declareer waskosten per kilogram.<br>Ga verder »                                 | Materialen & Middelen (D) Declareer hier de gemaakte kosten voor materialen of middelen. Ga verder » |
| veerpont de verbeil //                                                                                                    | Reiskosten (D)<br>Kilometers en openbaar vervoer.           | Parkeer-, tol- en veerkosten<br>Kosten voor parkeren, tolwegen en de<br>veerpont | -             | VOG declaratie<br>Een VOG aangevraagd en betaald?<br>Declareer je kosten hier.<br>Ga verder » | Overige gemaakte kosten kun je hier<br>declareren.<br>Ga verder »                                    |

| In behandeling 8 Goedgekeurd                                       | 0                      |                     |             |        |  |  |
|--------------------------------------------------------------------|------------------------|---------------------|-------------|--------|--|--|
| Datum boek Datum Status                                            | Soort declara          | tie Aa              | antal Bedra | ig     |  |  |
|                                                                    |                        |                     |             |        |  |  |
| 31-05-2023 08-05-20 Leidin                                         | ggevende Parkeerkoster | n (GL)              | 1,00 50,0   | 10     |  |  |
| 31-05-2023 31-05-20 Salari                                         | administ Parkeerkoster | 1 (GL)              | 1,00 10,0   | 0      |  |  |
| 31-05-2023 Salaris                                                 | sadminist Arbokosten   |                     | 1,00 90,0   | 0      |  |  |
| 31-05-2023 Salaris                                                 | sadminist (Ergonomisch | e) Hulpmiddelen     | 1,00 150,0  | 00     |  |  |
| 31-05-2023 Salaris                                                 | administ Materialen en | middelen            | 1,00 125,0  | 0(     |  |  |
| 31-05-2023 23-05-20 Leidin                                         | ggevende Vergoeding o  | penbaar vervoer zak | 1 35,0      | 0      |  |  |
|                                                                    |                        |                     |             |        |  |  |
| 1                                                                  |                        |                     |             |        |  |  |
|                                                                    |                        |                     |             |        |  |  |
| Mijn favoriete reizen                                              |                        |                     |             |        |  |  |
| Mijn favoriete reizen<br>Verwijderen                               |                        |                     |             |        |  |  |
| Mijn favoriete reizen<br>Verwijderen<br>Omschrijving Locatie (van) | Van                    | Naar                |             | Retour |  |  |

## **5 Submit declaration (travel expenses)**

Choose the type of declaration you want to submit and follow the on-screen instructions.

• We are now going to submit 2 declarations. Reiskosten werk-werk verkeer (travel expenses work-

work) and **parkeerkosten** (parking costs).

| رoVebeg |                                                          | Mijn Startpagina                                                                 | Mijn Gegevens | Mijn Hulp & Info                                                                              |         |                                                                                                    |
|---------|----------------------------------------------------------|----------------------------------------------------------------------------------|---------------|-----------------------------------------------------------------------------------------------|---------|----------------------------------------------------------------------------------------------------|
|         | Mijn declaraties                                         |                                                                                  |               |                                                                                               |         |                                                                                                    |
|         |                                                          |                                                                                  |               | Waskosten<br>Declareer waskosten per kilogram.<br>Ga verder »                                 | <u></u> | Materialen & Middelen (D)<br>Declareer hier de gemaakte kosten<br>voor materialen of middelen.<br>Ga verder » |
|         | <b>Reiskosten (D)</b><br>Kilometers en openbaar vervoer. | Parkeer-, tol- en veerkosten<br>Kosten voor parkeren, tolwegen en de<br>veerpont |               | VOG declaratie<br>Een VOG aangevraagd en betaald?<br>Declareer je kosten hier.<br>Ga verder » |         | Overig (D)<br>Overige gemaakte kosten kun je hie<br>declareren.<br>Ga verder »                                |
|         |                                                          |                                                                                  |               | Reiskosten Schiphol<br>Declareer jouw reiskosten van en naar<br>Schiphol<br>Ga verder »       |         |                                                                                                    |

6

### **Declaration per working day**

- We will now submit a declaration for business
- travel expenses (work-to-work).

۷ebego

Click the **Nieuw** button under the heading Reiskosten zakelijk. A new trip opens.

#### Aandachtspunt:

A collective declaration allows you to declare multiple trips, travel types and travel days at the same time

Miin Gegevens Mijn Hulp & Info Mijn Startpagina

#### Home > Hijn declaraties > Verzameldeclaratie: Reizen

#### Verzameldeclaratie: Reizen

Reiskosten woon-werk

Nieuw

Geen gegevens om te tonen.

10080

#### Toelichting

Klik aan de linkerzijde op 'Nieuw' bij het onderdeel waarvan je een declaratie wilt indienen. Je kunt op die manier meerdere reiskostendeclaraties tegelijk indienen.

Klik op 'Aanmaken' wanneer je alle declaraties hebt ingevoerd. De declaratie(s) gaan dan ter goedkeuring naar jouw leidinggevende en worden na goedkeuring zo snel mogelijk uitbetaald.

Dalekartan anankan: yanyaar

Vebegox

| Alakoateli opelloaal vervoel |
|------------------------------|
| Nieuw                        |
|                              |
| een gegevens om te tonen.    |
|                              |

### Fill in -7/

- Fields marked with a 'red asterisk' are mandatory.
- **Favoriete reis**: Here you will find your favourite trips.
- Datum: Enter the date on which you made the journey. Note! You cannot enter a date in the future.
- Van: Enter where your journey started. This can be a postcode with house number or a street name with house number and city.
- Naar: Enter where your journey ended.
- **Retour**: Indicate whether there is a 'return' trip. If so, move the **Retour** slider to the right.
- Completed everything? Click on Aanmaken.

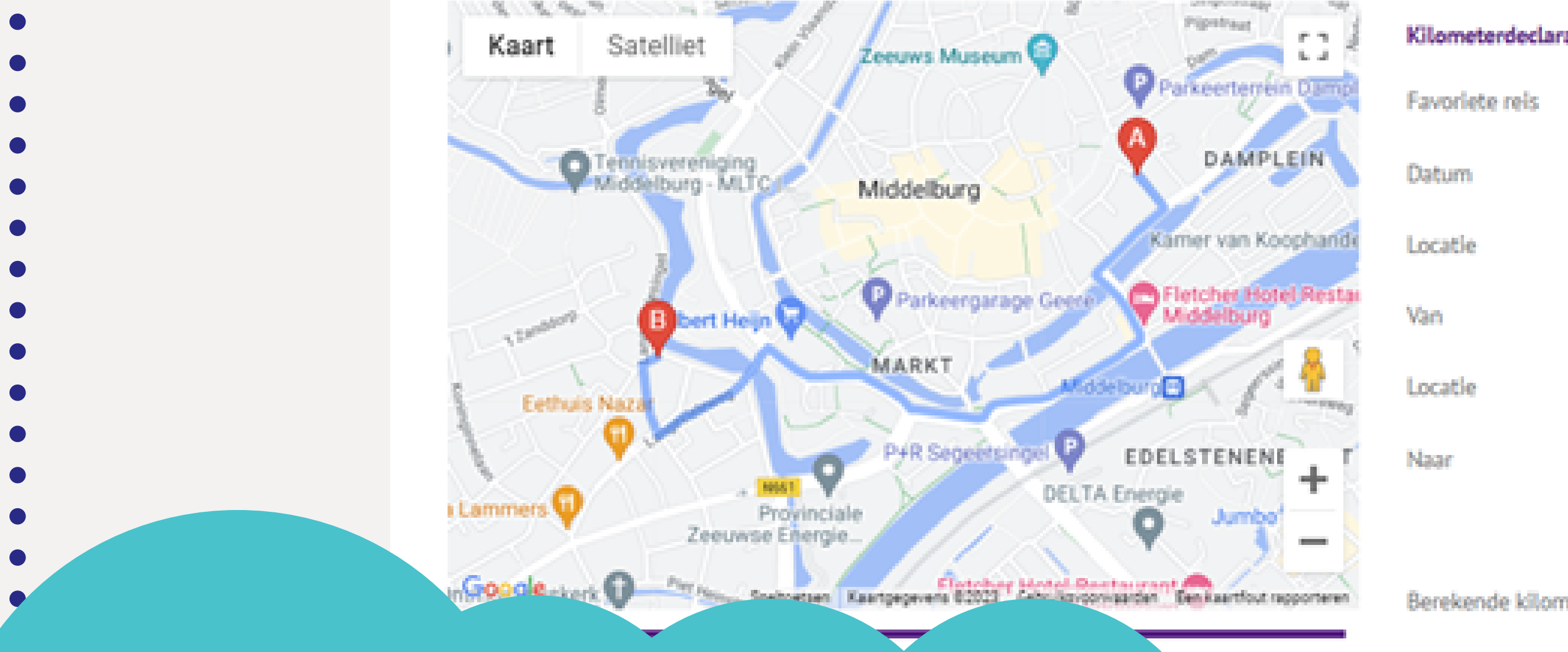

Tip! Do you often take the same trip? Then save it as a favourite trip. This makes it even easier to submit your declaration. In **Opslaan als favoriete reis**, move the slider to the right. Name your favorite trip. Next time is in the drop-down menu under Favoriete reis.

#### Kilometerdeclaratie

| Favoriete reis              | $\sim$                     |
|-----------------------------|----------------------------|
| Datum                       | 24-05-2023                 |
| Locatie                     | $\sim$                     |
| Van                         | 4331jk 2                   |
| Locatie                     | ~                          |
| Naar                        | 4335ab 8                   |
|                             | Retour                     |
| Berekende kilometers        | 1,700                      |
| Aantal te declareren        | 4                          |
|                             | Opslaan als favoriete reis |
| Omschrijving favoriete reis | werk-werk                  |
|                             |                            |

Aanmaki

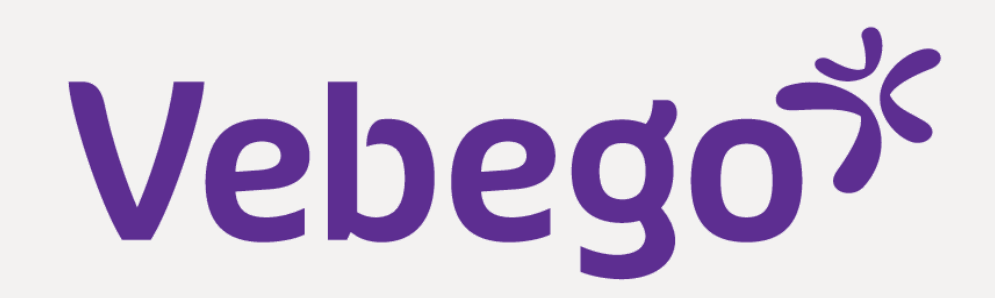

#### View and send 8

- You now return to the previous screen. Under the heading **Reiskonsten zakelijk** you now see your declared trip.
- Now click **Aanmaken** on the right-hand side. Your expense report will be sent to your manager. He or she must assess the declaration.

| • | ۷ebego                          |                                                                                    |                   | Mijn Startpagina | Mijn Geç  | gevens Mijn Hulp & Info                                                                                            |                                                                                                    |
|---|---------------------------------|------------------------------------------------------------------------------------|-------------------|------------------|-----------|----------------------------------------------------------------------------------------------------|----------------------------------------------------------------------------------------------------|
| • |                                 | Harre + Mijn Gegevens + Mijn declaraties + Versameld<br>Verzameldeclaratie: Reizen | eclaratie: Relaen |                  |           |                                                                                                    |                                                                                                    |
| • |                                 | Reiskosten woon-werk<br>Nieuw Verwijderen<br>Datum boeking Datum Van               | Naar              | KM Retour        | Aantal !  | Toelichting<br>Klik aan de linkerzijde op 'Nieuw' bij het onderd<br>manier meerdere reiskostendeclaraties tegelijk | eel waarvan je een declaratie wilt indienen. Je kunt op die<br>Indienen.                             |
| • |                                 | 31-05-2023 30-05-2023 4333ep 3                                                     | 8 43821298        | 8,667 10         | 17,34 \   | Kilk op ' <b>Aanmakan</b> ' wanneer je alle declaraties<br>naar jouw leidinggevende en worden na goedke            | hebt ingevoerd. De declaratie(s) gaan dan ter goedkeuring<br>ruring zo snel mogelijk uitbetaald.     |
| • |                                 | Neuw Verwijderen<br>Datum boeking Datum Van<br>31-05-2023 24-05-2023 4331/k 2      |                   | Naar<br>4335ab 8 |           |                                                                                                    | Aanmaken                                                                                             |
| • |                                 | Openbaar vervoer<br>Nieuw<br>Geen gegevens om te tonen.                            |                   |                  |           |                                                                                                    |                                                                                                    |
| 9 | Filing parking ex               | xpenses with                                                                       | a rece            | ipt              |           |                                                                                                    |                                                                                                    |
| • | Click on <b>Parkeer- tol- e</b> | n veerkosten                                                                       |                   |                  |           |                                                                                                    |                                                                                                    |
| • | vebego                          |                                                                                    |                   | Mijn Startpagina | Mijn Gege | evens Mijn Hulp & Info                                                                                             |                                                                                                    |
| • |                                 | Home * Mijn Gegevens * Mijn declaraties                                            |                   |                  |           |                                                                                                    |                                                                                                    |
| • |                                 |                                                                                    |                   | <b>P</b>         | 1         | Waskosten<br>Declareer waskosten per kilogram.<br>Ga verder »                                                      | Materialen & Middelen (D) Declareer hier de gemaakte kosten voor materialen of middelen. Ga verder » |
| ٠ |                                 |                                                                                    |                   |                  |           | VOG declaratie                                                                                                    | Overig (D)                                                                                           |

Parkeer-, tol- en veerkosten

Kosten voor parkeren, tolwegen en de

veerpont

Overige gemaakte kosten kun je hier declareren. Ga verder »

ΞŦ

°-6

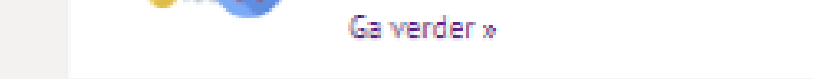

Schiphol

==

Ga verder »

Een VOG aangevraagd en betaald?

Declareer jouw reiskosten van en naar

Declareer je kosten hier.

Reiskosten Schiphol

### Fill in 10

- De velden waar een 'rood sterretje' bij staat zijn verplicht.
- Datum: Enter the date you made the trip here. Note! You cannot enter a date in the future
  Soort declaratie: click on the block with the three dots and select parkeerkosten
  Totaalbedrag: Enter the total amount of your parking charges.
  Toelichting: You may write a commentary. This is not mandatory.

Reiskosten (D)

Kilometers en openbaar vervoer.

- **Bijlage**: Attach the receipt.
- Completed everything? Click on Aanmaken.

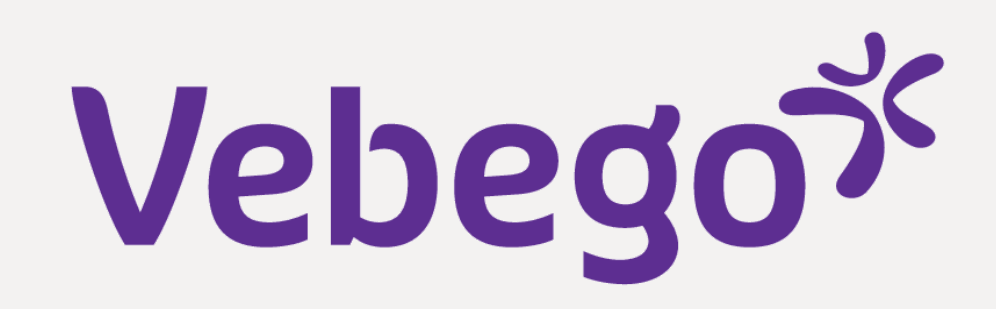

Volgende

| Declaratie<br>Datum<br>Soort declaratie | *              |   | Vul bij Datum de datum waarop je de kosten gemaakt hebt en vul bij totaalbedrag het bedrag |
|-----------------------------------------|----------------|---|--------------------------------------------------------------------------------------------|
| Datum<br>Soort declaratie               | * 🗖            |   | bil billanen ere besleferne om het hettelber die tee                                       |
| Soort declaratie                        |                |   | olj bijlagen een kople/scan van net betaalbewijs toe.                                      |
|                                         | • •            |   | Klik op Aanmaken als alle velden gevuld zijn.                                              |
| Totaalbedrag                            |                | * |                                                                                            |
| Overig                                  |                |   |                                                                                            |
| Toelichting                             |                |   |                                                                                            |
|                                         |                |   |                                                                                            |
|                                         |                |   |                                                                                            |
| Bijlage                                 | Bestand klezen | * |                                                                                            |
|                                         |                |   |                                                                                            |
|                                         |                |   |                                                                                            |
|                                         |                |   |                                                                                            |

#### View and send 11

- You will now return to the previous screen. Under the heading Parkeer-, tol- en veerkosten,
- you will now see your declared costs.

- If you still want to edit the declaration, click on the line. The input screen opens and you can make further changes.
- If your declaration is correct, click on **Aanmaken**. Your declaration is now sent to your manager.

| Mijn Hulp & Info                                                                                                    |
|----------------------------------------------------------------------------------------------------|
|                                                                                                    |
| ichting<br>an de linkerzijde op Nieuw om een nieuwe declaratie in te dienen. Je kunt op die manier meerdere<br>raties tegelijk indienen van parkeers tol- en veerkosten.<br>Ip Aanmaken wanneer je alle declaraties hebt ingevoerd. De declaratie(s) gaan dan ter goedkeuring<br>jouw leidinggevende en vervolgens naar de afdeling PY om de declaratie definitief te maken. |
|                                                                                                    |

#### Viewing the status of your declaration 12

- Go back to Mijn declaraties.
- Under the heading Mijn declaraties there are 2 tabs **In behandeling**: here you can see your declarations that are still being processed by your manager or the payroll department.
  - Goedgekeurd: here you can find the declarations you submitted that have been approved.

| eenanoeung - | Goedge   | ekeurd 🔕         |                             |        |        | <br> |  |
|--------------|----------|------------------|-----------------------------|--------|--------|------|--|
| Datum boek   | Datum    | Status           | Soort declaratie            | Aantal | Bedrag |      |  |
| -            |          |                  |                             |        |        |      |  |
| 31-05-2023   | 08-05-20 | Leidinggevende   | Parkeerkosten (GL)          | 1,00   | 50,00  |      |  |
| 31-05-2023   | 31-05-20 | Salarisadminist  | Parkeerkosten (GL)          | 1,00   | 10,00  |      |  |
| 31-05-2023   |          | Salarisadminist  | Arbokosten                  | 1,00   | 90,00  |      |  |
| 31-05-2023   |          | Salarisadminist  | (Ergonomische) Hulpmiddelen | 1,00   | 150,00 |      |  |
| 74-05-0007   |          | Calacizadoninist | Matarialan an middalan      | 1.00   | 125.00 |      |  |